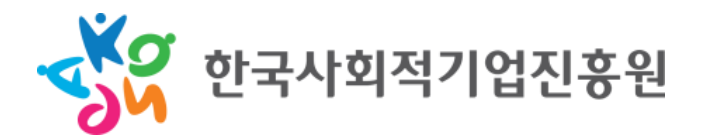

#### 컨설팅기관 등록 절차 안내 매뉴얼

# (예비)사회적기업 전문컨설팅 지원사업

- l. 회원가입
- Ⅱ. 로그인
- Ⅲ. 컨설팅 기관 등록
- IV. 컨설턴트 첨부파일 등록
- V. 승인심사 진행 후

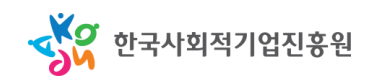

• 통합정보시스템 메인 화면 우측 상단 회원가입 클릭

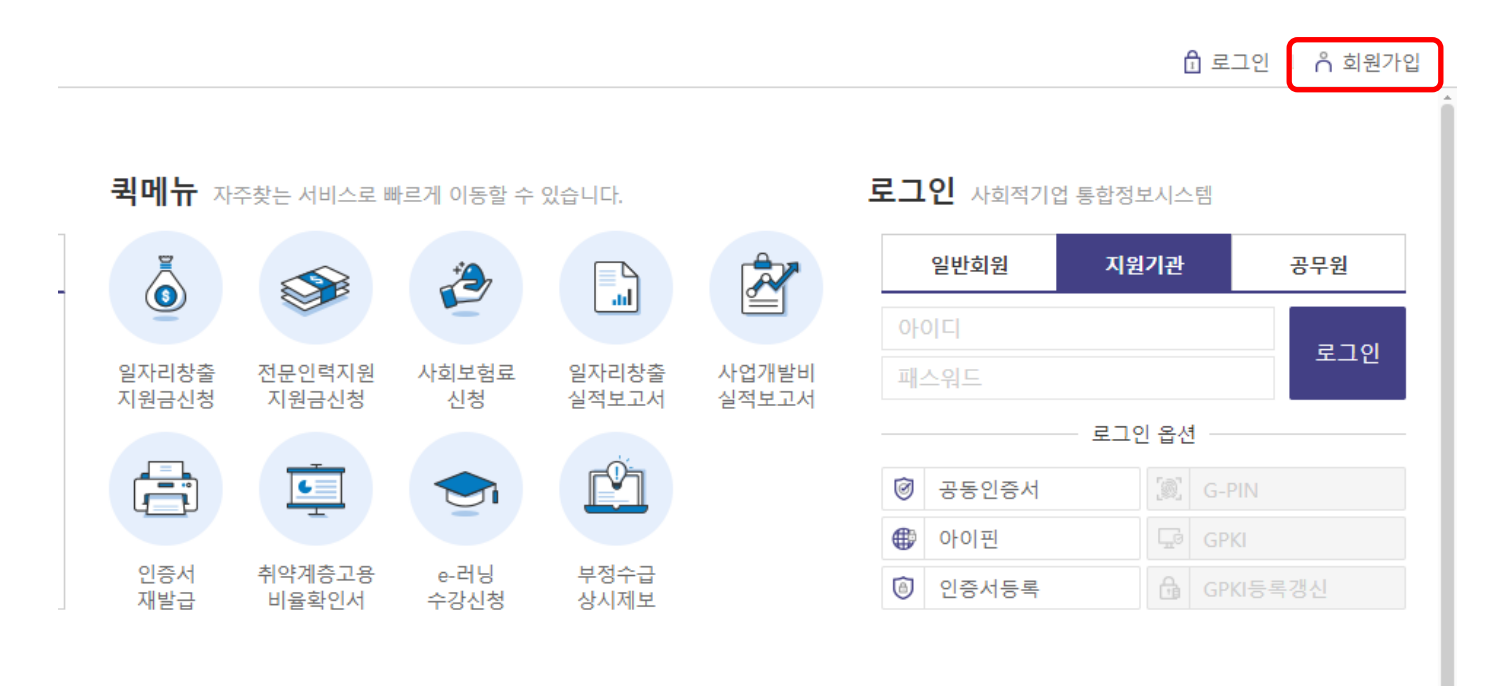

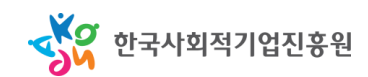

• 회원 유형을 "지원기관"으로 선택

#### 회원가입

사회적기업 통합정보시스템(SEIS)에 오신 것을 환영합니다.

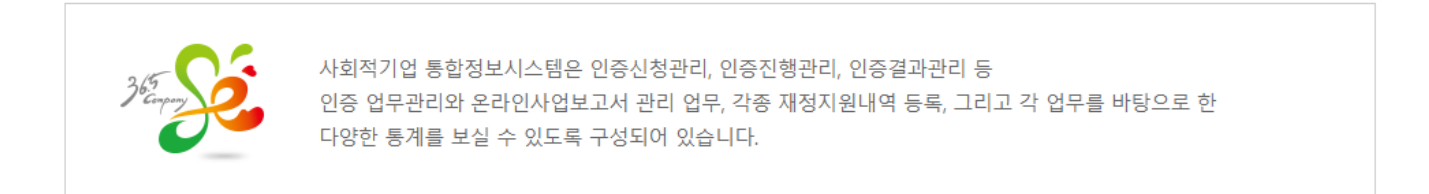

#### **회원유형선택** (해당하는 회원 유형을 선택해주세요.)

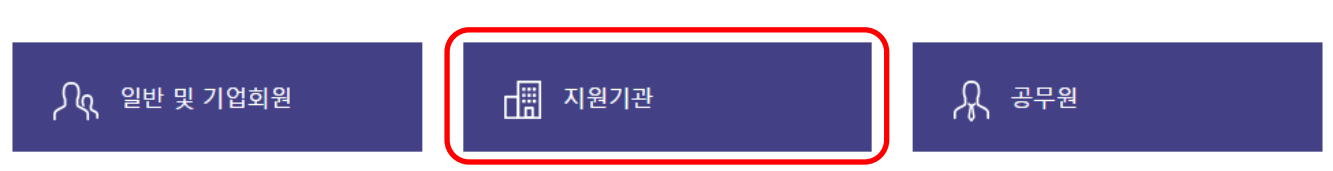

» 문의안내 문의사항이 있으시면 ( 한국사회적기업진흥원 고객센터 TEL. 1661-4006 )로 문의하시기 바랍니다.

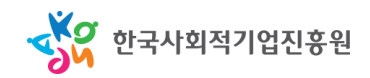

#### • 회원 이용약관 등 동의 후 정보입력 페이지 이동

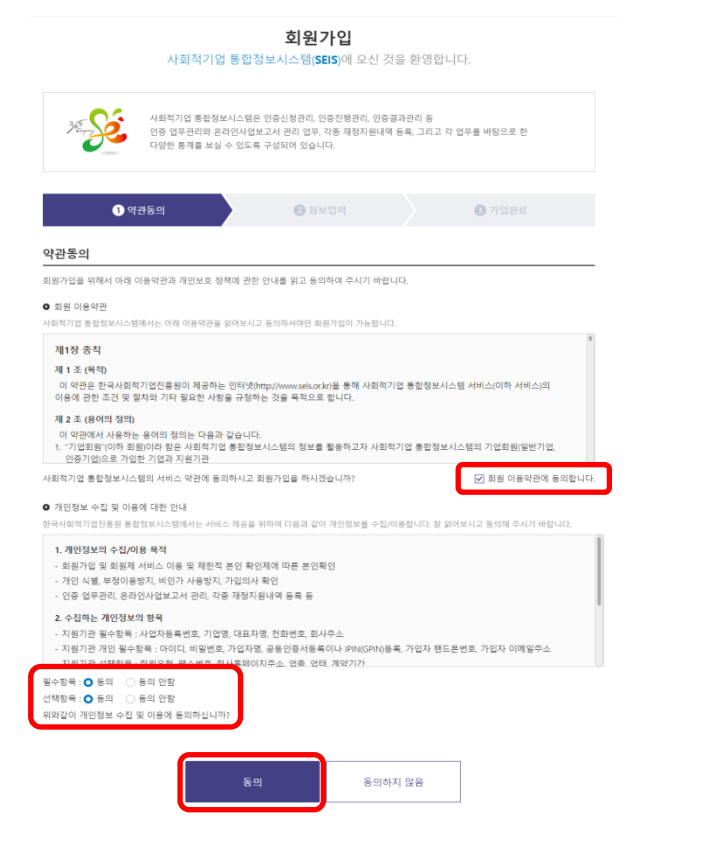

| 정보입력                                                           |                                                                             |                                   |                                    |
|----------------------------------------------------------------|-----------------------------------------------------------------------------|-----------------------------------|------------------------------------|
| 회원가입을 위해서 아래<br>허위정보에 의한 가입 및                                  | 이용약관과 개인보호 정책에 관한 안내를 읽고 등의<br>에정보의 도용을 방지하고 회원간의 신뢰성을 위한                   | 리하여 주시기 바랍니다. (<br>것이오니 정확한 정보를 ' | * 표는 필수입력사항입니다.)<br>입력하여 주시기 바랍니다. |
| O 기업정보 입력                                                      |                                                                             |                                   |                                    |
| 기관유형                                                           | ○ 지원기관 ○ 컨설팅 지원기관 ○ 창업팀 위                                                   | 탁기관                               |                                    |
| · 사업자등록번호<br>(혹은 고유번호)                                         | - 기업청보확인                                                                    |                                   |                                    |
| • 기업명                                                          |                                                                             | • 대표자명                            |                                    |
| <ul> <li>전화번호</li> </ul>                                       | 선택                                                                          | 팩스번호                              | 선택*                                |
| <ul> <li>회사 (도로명)주소</li> </ul>                                 | 도로명주소경에                                                                     |                                   |                                    |
| 회사 (지번)주소                                                      |                                                                             |                                   |                                    |
| 홈페이지 주소                                                        |                                                                             |                                   |                                    |
| 업종                                                             | 입종 v                                                                        | 업태                                |                                    |
| 계약기간                                                           | 111 ~ 111                                                                   |                                   |                                    |
| <ul> <li>개인정보 입력</li> <li>회원가입 시 개인 공용</li> <li>아이디</li> </ul> | 인중서 혹은 아이핀(I-PIN) 등록은 필수입니다.<br>조복화인                                        | 2자리 영문/숫자 가능, 대,                  | 소문자구분, 공백불가                        |
|                                                                | 0142                                                                        |                                   |                                    |
| • 비밀번호                                                         | × 영문 대소문자, 숫자, 특수문자를 하나 이상 포함<br>이 8~16자, 공벽 불가                             | * 비밀번호 재입                         | াল                                 |
| • 가입자명                                                         |                                                                             | 가입자 핸드폰<br>호                      | 8번 선택                              |
| 전화번호                                                           | 선택 ~ ·                                                                      | 팩스번호                              | 선택 > · ·                           |
| 가입자 부서                                                         |                                                                             | 가입자 직위                            |                                    |
| 가입자 공동인증<br>• 서<br>등록                                          | 미등록상태<br>※ 바돈을 클릭하여 공동입중서를 등록                                               | 가입자 IPIN<br>등록                    | 미등복상태<br>※ 버튼을 클릭하여 IPIN(GPIN)을 등록 |
| · 가입자 이메일 주<br>소                                               | •                                                                           |                                   | 직점입력 >                             |
| • 수신여부 등의<br>(이메일/SMS)                                         | <ul> <li>용합정보시스템에서 제공하는 정보를 이메일</li> <li>용합정보시스템에서 제공하는 정보를 SMS로</li> </ul> | 별로 받아보시겠습니까?<br>리 받아보시겠습니까?       | ○ 예 ○ 아니오<br>○ 예 ○ 아니오             |

취소

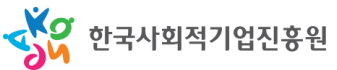

- 정보 입력 기관 정보
  - 기관유형: 컨설팅 지원기관
  - 기업명 등 \* 표시된 필수
     정보 입력
  - 기 등록된 기관은 기업명 등
     기초정보가 자동 출력됨

| 기관유형                   | ○ 지원기관 ● 컨설팅 지원기관 ○ 창업팀 위탁기관 |
|------------------------|------------------------------|
| 사업자등록번호<br>* (혹은 고유번호) | 기업정보확인                       |
| ★ 기업명                  | ★ 대표자명                       |
| ★ 전화번호                 | 선택 ~ - 택스번호 선택 ~             |
| * 회사 (도로명)주소           | 도로명주소검색                      |
| 회사 (지번)주소              |                              |
| 홈페이지 주소                |                              |
| 업종                     | 업종 > 업태                      |
| 계약기간                   |                              |

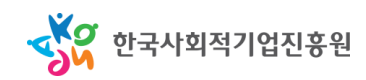

- 정보 입력 기관 정보
  - 로그인 아이디와 비밀번호 등 \* <mark>표시된</mark> 필수 정보 입력

● 개인정보 입력

- 가입이 완료되면 가입완료
   안내 화면이 출력
- 인증서 또는 IPIN은 둘 중
   하나만 등록하여도 이용 가능

※ 회원가입 시 개인 공동인증서 혹은 아이핀(I-PIN) 등록은 필수입니다. 중복확인 ※ 4~12자리 영문/숫자 가능, 대, 소문자구분, 공백불가 \* 0-0 E \* 비밀번호 \* 비밀번호 재입력 ※ 영문 대소문자, 숫자, 특수문자를 하나 이상 포함하 여 8~16자, 공백 불가 \* 가입자 핸드폰번 호 \* 가입자명 선택 > -전화번호 선택 > 팩스번호 선택 > 가입자 부서 가입자 직위 가입자 공동인증 가입자 IPIN 미등록상태 미등록상태 \* 서 등록 ※ 버튼을 클릭하여 IPIN(GPIN)을 등록 등록 ※ 버튼을 클릭하여 공동인증서를 등록 가입자 이메일 주 0 직접입력  $\sim$  $\mathbf{A}$  통합정보시스템에서 제공하는 정보를 이메일로 받아보시겠습니까?
 이 예 〇 아니오 수신여부 동의 • 통합정보시스템에서 제공하는 정보를 SMS로 받아보시겠습니까? ○ 예 ○ 아니오 (이메일/SMS) 회원님께서 문의하신 내용 등을 이메일로 답변을 받아보실 수 있습니다.

회원가입 취소

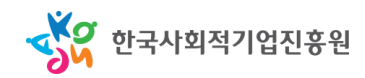

#### II. 로그인

- 회원 유형을 "지원기관"으로 선택
  - 입력한 정보로 로그인 후, 인증서 또는 IPIN을 통해 개인 인증 진행
  - 승인이 완료되지 않은 경우 개인인증 완료 후 추가 메시지가 출력됨
     (담당자가 승인 이후에 사용 가능)

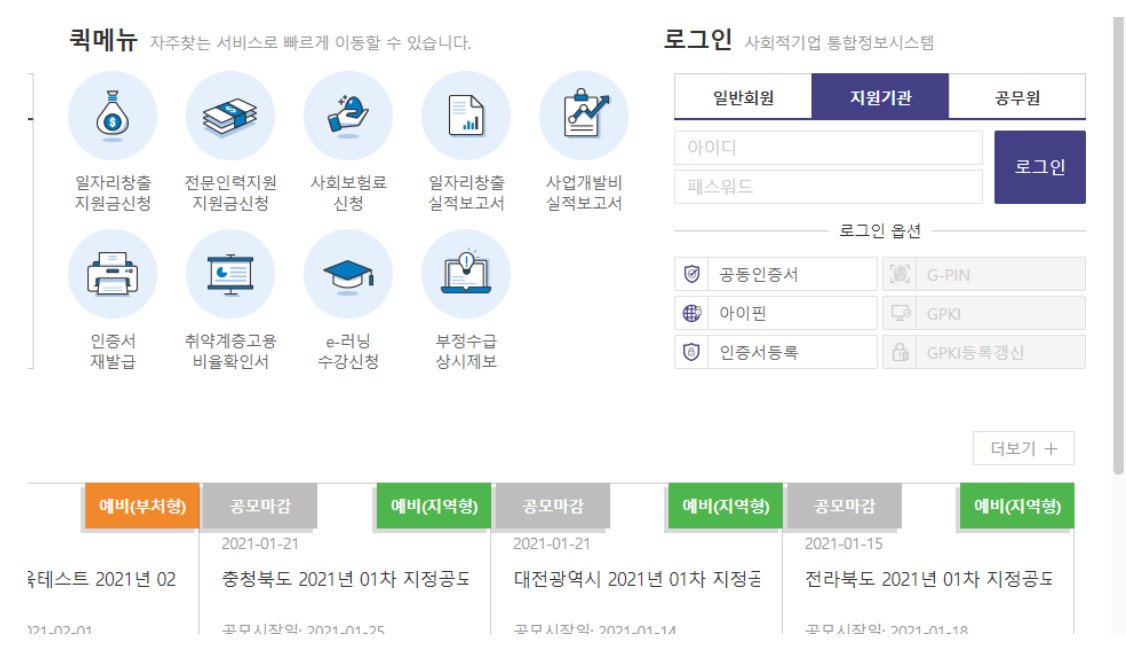

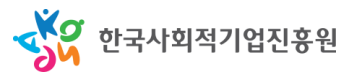

#### II. 로그인

회원 유형을 "지원기관"으로 선택
사용 승인이 완료되면 로그인 및 경영컨설팅 관리 메뉴 이용 가능

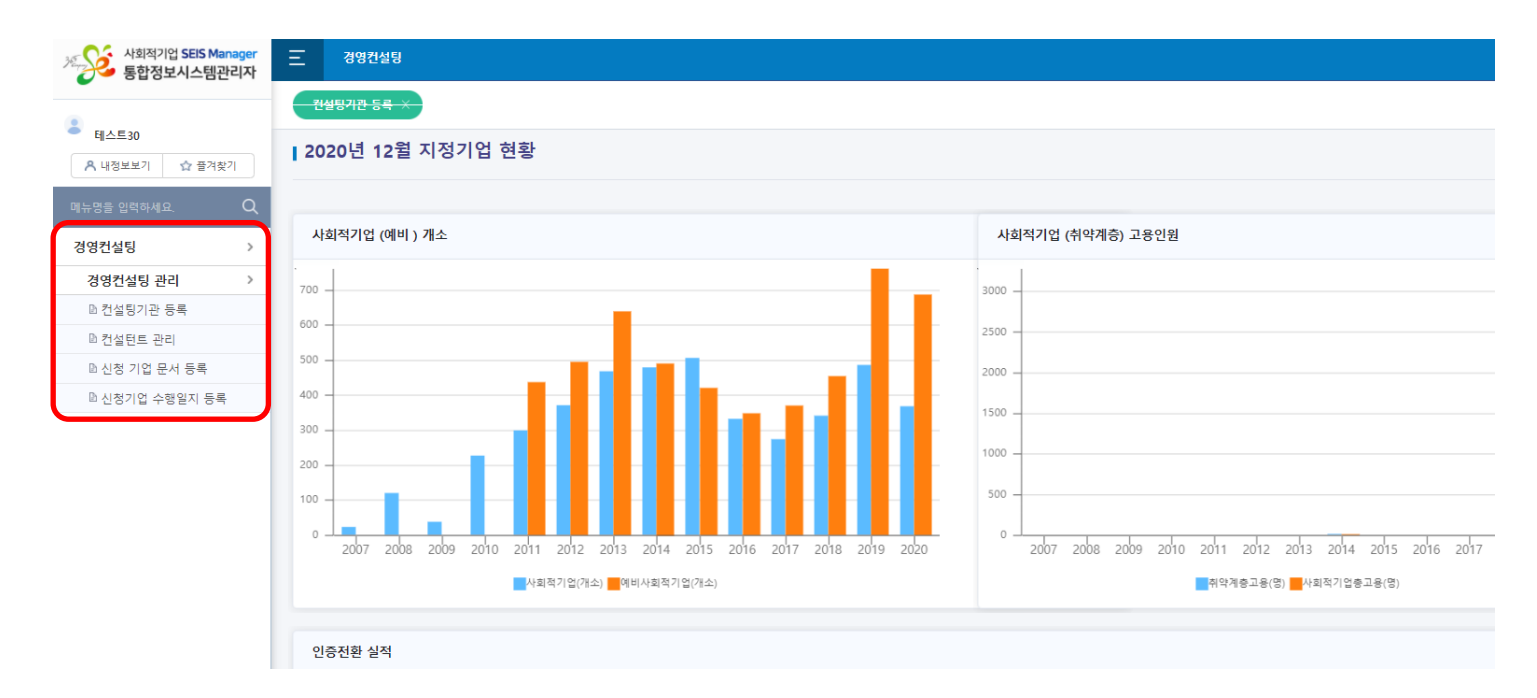

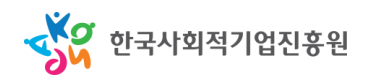

#### III.컨설팅 기관 등록

- 경영컨설팅 > 전문컨설팅 관리 > 컨설팅기관 등록
  - 등록된 컨설팅 차수와 제목 확인 가능
  - "신청기간 목록"이 출력되지 않을 경우 상단의 "조회" 버튼 클릭
     (조회 시 제목, 신청년도, 신청기간 별도의 작성 불요)

| - 테스트30        | 러서티기고                      | - 2             |                 |         |             |                              |        |                        |                       |   |                     |  |  |
|----------------|----------------------------|-----------------|-----------------|---------|-------------|------------------------------|--------|------------------------|-----------------------|---|---------------------|--|--|
| A 내정보보기 🏠 즐겨찾기 | 신설망기관                      | 54              |                 |         |             |                              |        |                        |                       |   | 선설방 관리 > 컨설팅기관 등록 🙄 |  |  |
| 메뉴명을 입력하세요. Q  | • 제목                       |                 |                 | • 신청    | 년도          | <ul> <li>✓ • 신청기간</li> </ul> | 🛅 ~    | · · · 🗰                |                       |   | Q 조회                |  |  |
| 경영컨설팅 >        | ■ 신청기간 목록                  | [총 1건]          |                 |         |             |                              |        |                        |                       |   | 5건 ~ 적용             |  |  |
| 경영컨설팅 관리 >     | 번호 신정선도 신정차수 계육 신정차작 신정추도일 |                 |                 |         |             |                              |        |                        |                       |   |                     |  |  |
| D 컨설팅기관 등록     | 1                          | 2016            | 1               |         | 경영컨설팅기      | 관(컨설턴트) 등록(2020년 신규동         | 록 포함)  | 2016-03                | 2016-03-07 2016-03-31 |   |                     |  |  |
| ▷ 컨설턴트 관리      |                            |                 |                 |         |             |                              |        |                        |                       |   |                     |  |  |
| ▣ 신청 기업 문서 등록  |                            |                 |                 |         |             |                              |        |                        |                       |   |                     |  |  |
| D 신청기업 수행일지 등록 |                            |                 |                 |         |             |                              |        |                        |                       |   |                     |  |  |
|                | ■ 컨설팅기관 정                  | 보               |                 |         |             |                              |        |                        |                       |   |                     |  |  |
|                | 회사명                        | 사) 테스트 지원센터     |                 | 사업자등록번호 | 1234561234  | 대표자                          | 테스터    | 설립년도                   |                       | 년 |                     |  |  |
|                | 주소                         | (13292) 경기도 성남시 | 수정구 수정로 157 한화생 | 명 7층    |             |                              |        | 팩스번호                   | 02-1111-1112          |   |                     |  |  |
|                | 이메일 주소                     | @               |                 | 전화번호    | 02-111-1111 | ~ 등록요건                       |        |                        |                       |   |                     |  |  |
|                | 🛎 사회적 기업관                  | ·련 컨설턴트 보유 현황   |                 |         |             |                              |        |                        |                       |   | 추가 삭제               |  |  |
|                | 선택 성                       | 명 생년월일          | 님 연락처           |         | 이메일주소       | 상근/비상근                       |        | 등급 선정                  | 성 근거                  |   | 등급                  |  |  |
|                |                            |                 |                 |         |             |                              |        |                        |                       |   |                     |  |  |
|                | ■ 재무현황                     |                 |                 |         |             |                              |        |                        |                       |   |                     |  |  |
|                | 지산총계(A)                    |                 | 원 지본            | 금(B)    |             | 원 지본총계(C)                    |        | 원 <sup>'</sup> 부채총계(D) |                       | 원 |                     |  |  |
|                | 매출액(E)                     |                 | 원 성상            | 이익(F)   |             | 원 경상이익률(F/A)                 | % 계산하기 | 'I 부채비율(D/C)           |                       | % | 비산하기                |  |  |

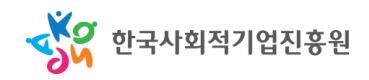

#### III.컨설팅 기관 등록

- 경영컨설팅 > 전문컨설팅 관리 > 컨설팅기관 등록
  - 신청기간 목록에서 "경영컨설팅기관(컨설턴트) 등록(신규등록 포함)" 클릭
  - 가입 시 작성한 기본정보들은 자동으로 출력되며, 나머지 정보 작성
  - (컨설턴트 보유 현황, 실적 등) 우측 상단 "추가" 버튼을 통해 행 삽입

| 회사명     사 테스트 지원센터     사업자등록번호     1224561224     대표자     테스터     실립면도     별신       주소     (13202) 경기도 상당시 수정구 수정로 157 현화생용 78                                                                                                    | 추가 석제<br>등급<br>3등급 |
|----------------------------------------------------------------------------------------------------|--------------------|
| 주소     [12292] 경기도 성법시 수정구 수정로 157 한화생용 7층     객신엔요     02-1111-1112       이메일 주소     ④     전화번호     02-111-1111     등록요건        1     사회작 기업관련 컨설턴트 보유 현황     전력     ④     이메일주소     상근/비상근     등급 선정 근거       선택     성명     연락처     이메일주소     상근/비상근     등급 선정 근거       1     1     1     1     1     1       1     1     1     1     1     1       1     1     1     1     1     1     1       1     1     1     1     1     1     1       1     1     1     1     1     1     1       1     1     1     1     1     1     1       1     1     1     1     1     1     1       1     1     1     1     1     1     1       1     1     1     1     1     1     1       1     1     1     1     1     1     1       1     1     1     1     1     1     1       1     1     1     1     1     1     1       1     1     1     1     1     1 <th< td=""><td>추가 삭제<br/>등급<br/>3등급</td></th<> | 추가 삭제<br>등급<br>3등급 |
| · · · · · · · · · · · · · · · · · · ·                                                                                                    | 주가 삭제<br>등급<br>3등급 |
| # 사회적 기업관련 컨설턴트 보유 현황<br>선택 성명 생년활일 연락처 이메일주소 상근/비상근 등급 선정 근거<br>○ 0000-01-01 토 ∰                                                                                                    | 추가 삭제<br>등급<br>3등급 |
| 선택         생년 월일         연락제         이메일주소         상근/비상근         등급 선정 근거           ●         0000-01-01 또 (1)         ●         ✓         ✓         ✓                                                                                                    | <b>등급</b><br>3등급   |
|                                                                                                    | 3등급                |
|                                                                                                    |                    |
| * 재무현황<br>* 재무현황<br><sup>*</sup> 전산층계(A) <u>8</u> <u>A</u> 본금(B) <u>8</u> <u>A</u> 본승계(C) <u>8</u> <u>8</u> <u></u> <sup>*</sup> <sup>4</sup> 체송계(D) <u>8</u> <u></u><br>· 메출액(F) <u>8</u> <u>3</u> 상이익(F) <u>8</u> <u>3</u> 상이익(F/A) <u>8</u> <u>3</u> 산여기 <u>*</u> <sup>4</sup> 체방ፎ(D/C) <u>8</u> <u>3</u> 산여기<br># 주요 컨설팅 제공실적(최금3년간 실적)                                                                                                    | 추가 삭제              |
| 선택 업체명 기간 주요주제 컨설팅 수형금액 비고                                                                                                    |                    |
|                                                                                                    |                    |
| # 사회적 기업 대상 주요 컨설팅 제공실적(최근 3년간 실적)                                                                                                    | 추가 삭제              |
| · · · · · · · · · · · · · · · · · · ·                                                                                                    |                    |
|                                                                                                    |                    |

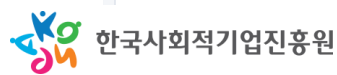

#### III.컨설팅 기관 등록

- 경영컨설팅 > 전문컨설팅 관리 > 컨설팅기관 등록
  - 컨설팅 가능분야를 최대 3개까지 설정
  - 신청 공고를 참조하여 구비 서류를 구비한 후 저장
  - 저장 완료 후 "신청기간 목록 〉 등록여부"에서 대기 상태로 표시됨

| 전문분야1                                      | 전문분야2 |          |           | 전문분야3 |
|--------------------------------------------|-------|----------|-----------|-------|
| ~                                          | v     |          | · · · · · |       |
| : 제출 서류                                    |       |          |           |       |
| 4대 사회보험 통합가입내역서(또는 고용보험 가입내역서)*            |       | 일선택 파일삭제 |           |       |
| 사업자등록증명원 또는 사업자등록증 사본 1부*                  |       | 일선택 파일삭제 |           |       |
| 국세 완납증명서와 지방세 완납증명서 각 1부(1개 파일로 압축해서 업로드)* |       | 일선택 파일삭제 |           |       |
| 컨설팅 기관 실적증명서(최근3년) 및 제반 서류(1개파일로 압축해서 업로드) |       | 일선택 파일삭제 |           |       |
| 제안서*                                       | []    | 일선택 파일삭제 |           |       |
| 기관정보 활용 동의서*                               |       | 일선택 파일삭제 |           |       |

| 스버 | 반려 사유 등록자 | 반려 사유 등록일 | that if o | 스퍼 나하 |
|----|-----------|-----------|-----------|-------|
| 20 | 수정 사항 등록자 | 수정 사항 등록일 | 컨너 시ㅠ     | T8 48 |

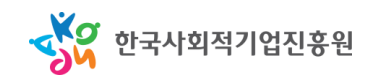

저장

#### IV.컨설턴트 첨부파일 등록

- 경영컨설팅 > 전문컨설팅 관리 > 컨설턴트 관리
  - "III.컨설팅 기관 등록" 절차를 마친 후 컨설턴트별 첨부파일을 등록하여야
     승인 절차가 진행됨 (승인 전 사회적기업이 검색 불가)
  - 컨설턴트별 제출서류를 구비하여 등록 후 저장

| • • • • • • • • • • • • • • • • • • •                                                                                                    | 컨설턴트          | 관리                                    |           |      |         |        |      |                |            |        |      |        | â     | > 경영컨설팅 > 경영 | 컨설팅 관리 > | 컨설턴트 관리 🏠 |
|----------------------------------------------------------------------------------------------------|---------------|---------------------------------------|-----------|------|---------|--------|------|----------------|------------|--------|------|--------|-------|--------------|----------|-----------|
| 2 ddlc q.q. (q.q.)       2 ddlc ddl       2 ddlc ddl       2 ddlc ddl       2 ddlc ddl       2 ddlc qdl       2 ddlc qdl       2 ddl                                                                                                    | • 컨설턴트 ·      | 성명                                    | •         | 고용방식 | ~       | • 승인상태 |      | × •₹           | ₽          | ~      |      |        |       |              |          | Q 조회      |
| YEAA788Táble 4'8Kúše 4'8'8Kúše 2884Táble 82Ba Pag dec a#afte age111111111111111111111111111111111111111111111111111111111111111111111111111111111111111111111111111111111111111111111111111111111111111111111111111111111111111111111111111111111111111111111 <th>■ 컨설턴트</th> <th>목록 [총 <mark>0</mark>건]</th> <th></th> <th></th> <th></th> <th></th> <th></th> <th></th> <th></th> <th></th> <th></th> <th></th> <th></th> <th></th> <th>5건</th> <th>~ 직용</th>                                                                                                    | ■ 컨설턴트        | 목록 [총 <mark>0</mark> 건]               |           |      |         |        |      |                |            |        |      |        |       |              | 5건       | ~ 직용      |
| Image: Second second secon                | 번호            | \$                                    | -속기관명     |      | 컨설턴트 성명 |        | 생년월일 |                | 컨설턴트       | 트 고용방식 | 컨    | 설턴트 등급 |       | 필수 파일 업로드 여부 | ¢.       | 승인상태      |
| Image: Second second secon                |               |                                       |           |      |         |        |      |                |            |        |      |        |       |              |          |           |
| Image: Second second secon                |               |                                       |           |      |         |        |      |                |            |        |      |        |       |              |          |           |
| Image: Add Server and a server and a ser |               |                                       |           |      |         |        |      |                |            |        |      |        |       |              |          |           |
| ▲ 46         ▲ 47         ▲ 47         ▲ 47         ▲ 47         ● 0°A         ● 0°A         ● 0                                                                                                    |               |                                       |           |      |         |        |      |                |            |        |      |        |       |              |          |           |
| Artic     art     art     art       0 mg 2 · ·     3 d g d     6 d g     6 0 0 4       0 mg 2 · ·     3 d g d     6 d     6 0 0 4       1 d g d d d g d d d g d d d g d d d d d                                                                                                    | 세술 서류<br>소소기과 |                                       |           | B    |         |        |      |                |            |        |      |        |       |              |          |           |
| 동규산 등 사무         동규산 등 유막         동 산 번 등 다 만 전 사용 등 유입         동 산 번 등 다 만 전 사용 등 유입         동 산 번 등 다 만 전 사용 등 유입         동 산 번 등 다 만 전 사용 등 유입         동 산 번 등 다 만 전 사용 등 유입         동 산 번 등 다 만 전 사용 등 유입         동 산 번 전 사용 등 유자         수 전 사용 등 유자         수 전 사용 등 유자         수 전 사용 등 유자         수 전 사용 등 유자         수 전 사용 등 유자         수 전 사용 등 유자         수 전 사용 등 유입         수 전 사용         수 전 사용         수 전 수 전 수 전 수 전 수 전 수 전 수 전 수 전 수 전 수 전                                                                                                    | 이메일주소         |                                       |           |      |         |        |      |                |            |        | 승인여부 |        |       |              |          |           |
|                                                                                                    |               |                                       |           |      |         |        |      |                |            |        |      |        |       |              |          |           |
| · · · · · · · · · · · · · · · · · · ·                                                                                                    | • 제주 서로       |                                       |           |      |         |        |      |                |            |        |      |        |       |              |          |           |
| 법정인도 방탁 사용         법정 시 않음 사 본 각 1 1 1 (입국 하야) 1 개명 요 급 한)         표 2 (                                                                                                    | THOMSON       |                                       |           |      |         |        |      |                |            |        |      |        |       |              |          |           |
| 전역 및 적국증권 1 / 분         (1) (1) (1) (1) (1) (1) (1) (1) (1) (1)                                                                                                    |               |                                       |           |      |         |        | 파일시  |                |            |        |      |        |       |              |          |           |
| 전성단 등 개발 실적증성서(423(5) 및 제반서 ⇒          ·         ·         ·         ·         ·         ·         ·         ·         ·         ·         ·         ·         ·         ·         ·         ·         ·         ·         ·         ·         ·         ·         ·         ·         ·         ·         ·         ·         ·         ·         ·         ·         ·         ·         ·         ·         ·         ·         ·         ·         ·         ·         ·         ·         ·         ·         ·         ·         ·         ·         ·         ·         ·         ·         ·         ·         ·         ·         ·         ·         ·         ·         ·         ·         ·         ·         ·         ·         ·         ·         ·         ·         ·         ·         ·         ·         ·         ·         ·         ·         ·         ·         ·         ·         ·         ·         ·         ·         ·         ·         ·         ·         ·         ·         ·         ·         ·         ·         ·         ·         ·          · <th< td=""><td>경력 및 제직</td><td>· · · · · · · · · · · · · · · · · · ·</td><td></td><td></td><td></td><td></td><td>파일선</td><td>[팩] 파일삭</td><td>▶ PDF 보기</td><td></td><td></td><td></td><td></td><td></td><td></td><td></td></th<>                                                                                                    | 경력 및 제직       | · · · · · · · · · · · · · · · · · · · |           |      |         |        | 파일선  | [팩] 파일삭        | ▶ PDF 보기   |        |      |        |       |              |          |           |
| 기업정보 황종 등의사         지입성적         지입성적                                                                                                    | 컨설턴트 개        | 별 실적증명서(최근3년) 및 제                     | 반서류       |      |         |        | 파일신  | [택 파일삭         | I 🍌 PDF 보기 |        |      |        |       |              |          |           |
| 반리 사유 목록         반리 사유 등록적         반리 사유 등록적         반리 사유 등록적         반리 사유 등록적         산리 사유 등록적         수정 사항         수정 사항 <t< td=""><td>기인정보 활</td><td>용 동의서</td><td></td><td></td><td></td><td></td><td>파일선</td><td>.<b>덕</b> 파일삭</td><td>J PDF 보기</td><td></td><td></td><td></td><td></td><td></td><td></td><td></td></t<>                                                                                                    | 기인정보 활        | 용 동의서                                 |           |      |         |        | 파일선  | . <b>덕</b> 파일삭 | J PDF 보기   |        |      |        |       |              |          |           |
| 반려 사유 등록자         반려 사유 등록站         수정 사항 등록站         수정 사항         수정 사항                                                                                                    | ■ 반려 사유       | 목록                                    |           |      |         |        |      |                |            |        |      |        |       |              |          |           |
| 수정 사항 등록자         수정 사항 등록요         16 16                                                                                                    | 순번            | 반려 사유 등록자                             | 반려 사유 등록일 |      |         |        |      |                |            | 수정 사항  |      |        |       |              |          |           |
|                                                                                                    |               | 수정 사항 등록자                             | 수정 사항 등록일 |      |         | -      |      |                |            |        |      |        | 10.10 |              |          |           |
|                                                                                                    |               |                                       |           |      |         |        |      |                |            |        |      |        |       |              |          | _         |
|                                                                                                    |               |                                       |           |      |         |        |      |                |            |        |      |        |       |              |          | 저장        |
| শগ্ৰ                                                                                                    |               |                                       |           |      |         |        |      |                |            |        |      |        |       |              |          |           |

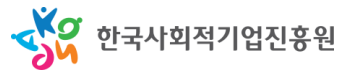

#### V. 승인심사 진행 후

- 승인심사 후 컨설팅기관 및 컨설턴트 승인 상태 자동 변경
  - 컨설팅기관 및 컨설턴트 정보가 승인되면 사회적기업이 통합정보시스템을
     통해 컨설팅기관의 정보와 소속 컨설턴트의 정보 검색 가능

| <i>o</i>                                                                          | - 경영컨설명 기존 안내 × - |           |                        |   |      |              |   |      |         |      |    |  |       |       | 806 | •                       |       |             |   |  |  |  |  |  |
|-----------------------------------------------------------------------------------|-------------------|-----------|------------------------|---|------|--------------|---|------|---------|------|----|--|-------|-------|-----|-------------------------|-------|-------------|---|--|--|--|--|--|
| S 문의전화 │ (070-4639-5084)                                                          | 경영컨설              | ·설팅 기관 안내 |                        |   |      |              |   |      |         |      |    |  |       |       |     | 흄 > 경영컨설팅 > 경영컨설팅 기관 안내 |       |             |   |  |  |  |  |  |
| : 마이페이지                                                                           |                   |           |                        |   |      |              |   |      |         |      |    |  |       |       |     |                         |       |             |   |  |  |  |  |  |
| 육성사업                                                                              | 컨설팅기관             | 반명        |                        |   |      |              |   |      |         |      |    |  |       |       |     | Q 조희                    |       |             |   |  |  |  |  |  |
| 안중신청                                                                              |                   |           |                        |   |      |              |   |      |         |      |    |  |       |       |     |                         |       |             |   |  |  |  |  |  |
| 지정신청                                                                              | 신문문야              | 2         | 신제 ~                   |   |      |              |   |      | 트우      | 신세   |    |  |       |       | Ť   |                         |       |             |   |  |  |  |  |  |
| ▶ 재정지원                                                                            | 매출액               | 전         | 체                      |   |      |              | ~ | SE컨설 | 팅 횟수    | 전체   |    |  |       |       | ~   |                         |       |             |   |  |  |  |  |  |
| 사업보고서/경영공시                                                                        | 어려                | *         |                        |   |      |              |   |      | 111     | 저+!! |    |  |       |       |     |                         |       |             |   |  |  |  |  |  |
| ♀ 경영컨설팅                                                                           | 87                |           | 201                    |   |      |              |   | 124  |         | 1241 |    |  |       |       |     |                         |       |             |   |  |  |  |  |  |
| > 사업개요<br>> 경영컨설팅                                                                 | 경영컨설              | 팅 기관      | [총 <mark>253</mark> 건] |   |      |              |   |      |         |      |    |  |       |       |     |                         | 5건    | ✓ 적용        |   |  |  |  |  |  |
| <ul> <li>D 경영컨설팅 기관 안내</li> <li>e-러닝</li> </ul>                                   | 순번                | 1         | 컨설팅기관명                 |   | 대표자명 | 전문분야1 전문분야2▲ |   |      |         |      | 2▲ |  | 전문분야3 | 업력    |     | 매출액                     | 컨설턴트수 | SE컨설팅<br>횟수 | 1 |  |  |  |  |  |
| : 이용아내                                                                            | 1                 |           |                        |   |      |              |   |      |         |      |    |  |       |       |     |                         |       |             |   |  |  |  |  |  |
| · 야리미다                                                                            | 2                 |           |                        |   |      |              |   |      |         |      |    |  |       |       |     |                         |       |             |   |  |  |  |  |  |
| · 2010                                                                            | 3                 |           |                        |   |      |              |   |      |         |      |    |  |       |       |     |                         |       |             |   |  |  |  |  |  |
| · 영영사원센터                                                                          | 4                 |           |                        | · |      |              |   |      |         |      |    |  |       | -     |     |                         |       |             |   |  |  |  |  |  |
|                                                                                   | 5                 |           |                        |   |      |              |   |      |         |      |    |  |       |       |     |                         |       |             |   |  |  |  |  |  |
|                                                                                   | ○ 기관정보            |           |                        |   |      |              |   |      |         |      |    |  |       |       |     |                         |       |             |   |  |  |  |  |  |
|                                                                                   | 기관명               |           | 2<br>C 팩스번호            |   |      |              |   |      | 사업자등록번호 |      |    |  | 대표자   |       |     |                         |       |             |   |  |  |  |  |  |
|                                                                                   | 전화번호              |           |                        |   |      |              |   |      | 이메일주소   |      |    |  |       |       |     |                         |       |             |   |  |  |  |  |  |
|                                                                                   | 주소                |           | 0                      |   |      |              |   |      |         |      |    |  |       |       |     |                         |       |             |   |  |  |  |  |  |
| 이용안내 🗸                                                                            | ● 전문분야            |           |                        |   |      |              |   |      |         |      |    |  |       |       |     |                         |       |             |   |  |  |  |  |  |
| (13292)경기도 성남시 수정구 수정로 157<br>한화성명빌딩 (7,8중)<br>Tel 031,697,7700 Env, 031,697,7889 |                   |           | 전문분야1                  |   |      |              |   | 전문분  | 0\$2    |      |    |  | 전문분   | ·0 :3 |     |                         |       |             |   |  |  |  |  |  |
|                                                                                   | 홍보,마케워/옛인저라       |           |                        |   |      |              |   |      |         |      |    |  |       |       |     |                         |       |             |   |  |  |  |  |  |

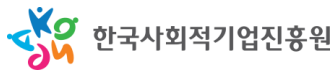

# 등록 및 시스템 이용 관련 유의사항

- 승인 이후 정보 수정
  - 컨설팅기관 및 컨설턴트 승인 기준은 공고 및 사업 운영지침에 의함
  - 컨설팅기관 및 컨설턴트의 정보는 승인 상태에선 수정할 수 없음
  - 정보 변경 필요 시 진흥원의 사업 담당부서로 요청하여 "반려" 상태로 전환 후 내용 수정 가능(요청처: consulting@ikosea.or.kr)
  - 기 등록한 기관이 금년도 지원사업 참가를 계획 중일 경우 입력된 정보를 자체 점검 하여 변동사항이 있을 시 현행화 필수
- 시스템 이용 시 유의사항
  - 기관계정 1개당 1개의 인증서만 등록 가능(추후 등록 인증서 변경 가능)
  - 추후 수행일지, 보고서 등록 등 행정 업무를 진행할 인원의 인증서 등록 요망

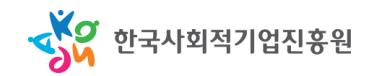